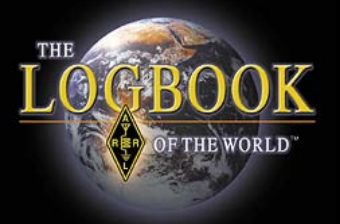

# LoTW & VUCC

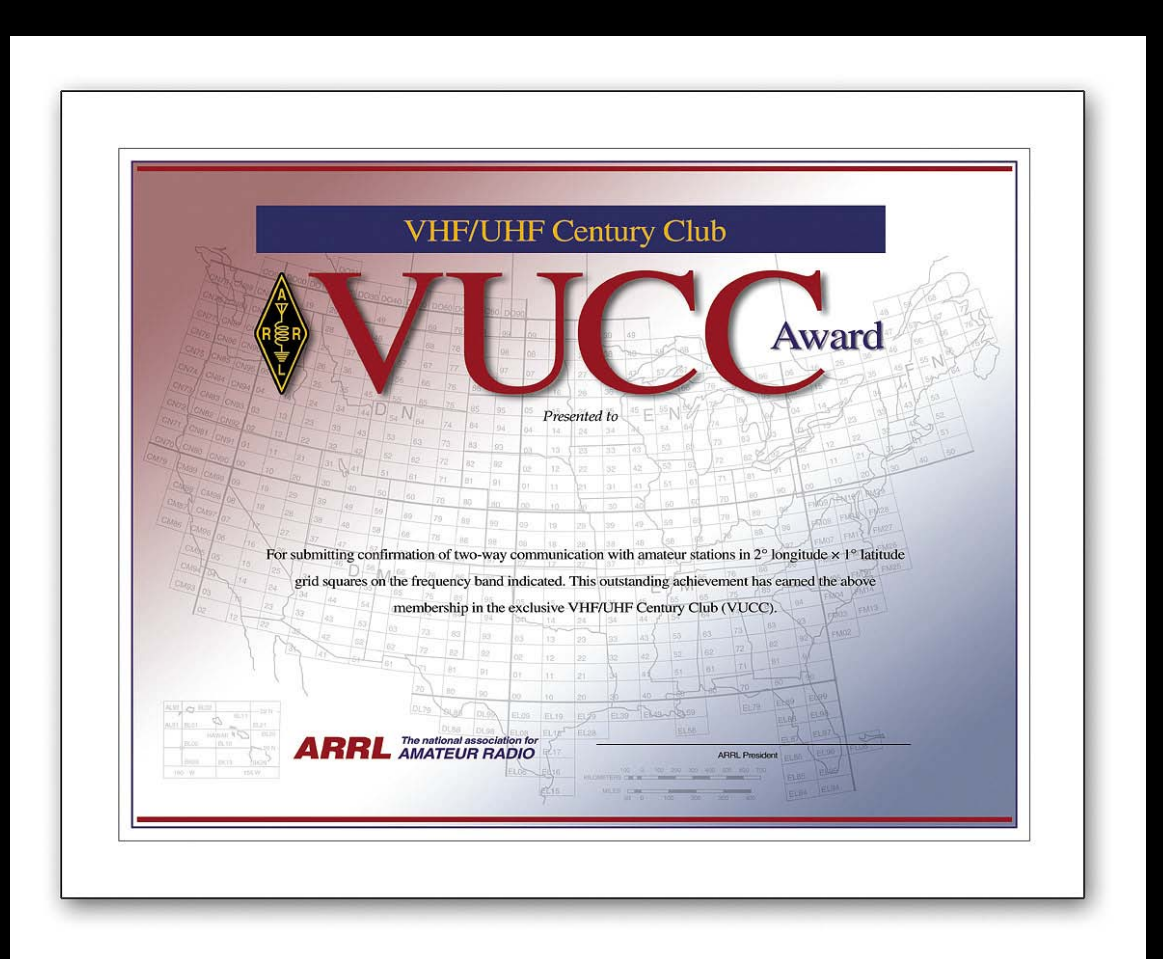

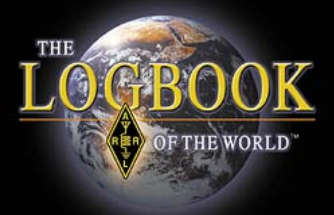

ARRL Logbook of The World can now accept QSOs for the VUCC and Fred Fish Memorial awards.

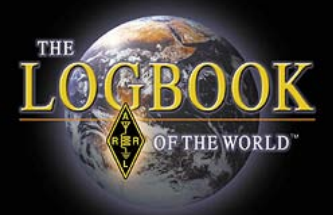

To comply with the VUCC rules all QSOs for a VUCC award must be made within a 50 mile radius.

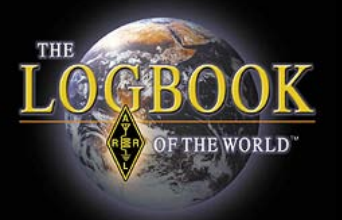

Therefore you must create a separate VUCC award account for any operation outside of a 50 mile radius.

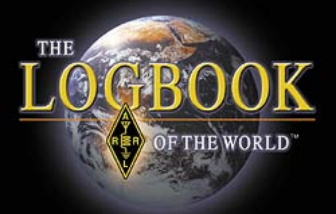

You <u>do not</u> have to create separate accounts for each band that you operated from a geographic location within a 50 mile radius.

LoTW will manage you band awards for you in each account.

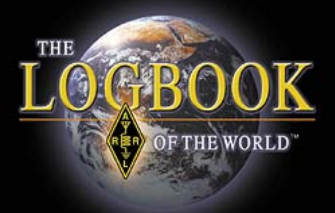

For example:

You normally operate from home FN20 but you also operated portable from EL97.

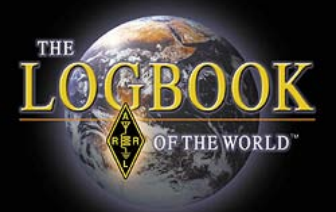

You will have to create two separate VUCC accounts so that the QSOs you made from EL97 are not credited to your home operation from FN20.

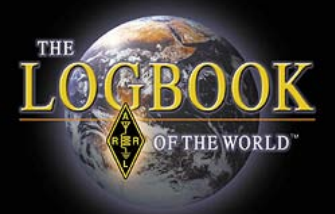

Creating a VUCC award account is just like creating your Worked All States account in LoTW.

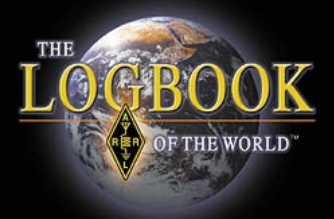

Accounts must have rules in order to tell the LoTW system how to select QSOs for a particular award.

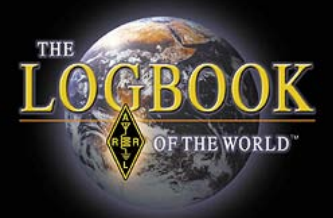

Creating a VUCC award account is easy and only takes a few minutes.

Let's get started.

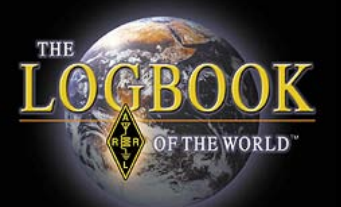

| Let us show you the way to<br>the top of the Honor Roll                                                  | Admin                                                                                               | Home                                                        | Your OSOs                                   | Awards                    | Find Call              | Lini         |
|----------------------------------------------------------------------------------------------------|----------------------------------------------------------------------------------------------------|-------------------------------------------------------------|---------------------------------------------|---------------------------|------------------------|--------------|
|                                                                                                    | Admin                                                                                               | Home                                                        | 1001 2003                                   | Awaras                    | r ma oan               | Opi          |
| Logbook Awards                                                                                           |                                                                                                    |                                                             |                                             |                           |                        |              |
| Your LoTW ARRL DXCC (DX Century Club) Account(s)                                                         | About Award Acc                                                                                     | ounts                                                       |                                             |                           |                        |              |
| For an overview of LoTW DXCC support, see <u>Applying for DXCC Credits with</u><br>Logbook of the World. | Award accounts are o                                                                                | created either au                                           | tomatically as needed o                     | r when you create them,   | depending on the aw    | vards progra |
| W3IZ - UNITED STATES OF AMERICA  Select DXCC Award Account                                               | <ul> <li><u>DXCC</u> - Accout</li> <li><u>WAS</u> - Accout</li> <li><u>VUCC</u> - Accout</li> </ul> | ints created auto<br>nts created by yo<br>unts created by y | matically<br>ou<br>′ou                      |                           |                        |              |
| Your LoTW ARRL WAS (Worked All States) Account(s)                                                        | For automatically cre<br>that can be used.                                                          | ated award acco                                             | unts, when one of your                      | QSOs gets matched (QS     | SLed), a new award a   | ccount is c  |
| W3IZ 💌                                                                                                   | DXCC Accounts                                                                                       |                                                             |                                             |                           |                        |              |
| Select WAS Award Account Create New WAS Award Account                                                    | For DXCC, an accour<br>certificates bearing th                                                      | nt is created for e<br>nese call signs a                    | ach unique combination<br>nd DXCC Entities: | n of call sign and DXCC E | Entity. For example, s | suppose W    |
| Your LoTW ARRL VUCC (VHF/UHF Century Club) Account(s)                                                    | W1AW (USA)<br>1AW (USA)<br>W1HQ (USA)                                                               | old call<br>club call                                       |                                             |                           |                        |              |
| You have no VUCC Award accounts                                                                          | VV1AVV/0 (US/<br>VE3/W1AW (0                                                                        | A) portable ope<br>Canada) exped                            | ition                                       |                           |                        |              |
| Create New VUCC Award Account                                                                            | As matching QSO re                                                                                  | cords (QSLs) we                                             | re uploaded from other s                    | stations, a DXCC award    | account would be cre   | ated for eac |
|                                                                                                    | If you have more than                                                                               | one cell sign in                                            | the same DXCC Entity                        | you can merce the acco    | unte to make them o    | ne For eva   |

After logging into your LoTW user account select AWARDS then select CREATE NEW VUCC AWARD ACCOUNT.

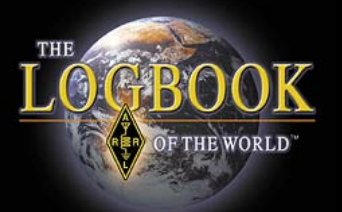

| Award Account<br>Menu | Your Logbook VUCC Accou     | int                          |
|-----------------------|-----------------------------|------------------------------|
| Account Status        |                             |                              |
| Account Credits       | Account Name:               | VUCC                         |
| Modify Account        | 144312 01                   |                              |
| Application           | Set as default VUCC account | Rules an                     |
| Application History   |                             | VUCC ac                      |
|                       | Save account changes        | A QSO S<br>for the av        |
|                       |                             | The <i>rules</i><br>QSO, the |
|                       |                             | If more th                   |
|                       |                             | L                            |

Give your VUCC award account a name.

If you operate from more than one location it makes sense to include a geographic reference in the account name in order to distinguish your accounts. In this example we named the account W3IZ CT Click SAVE ACCOUNT CHANGES

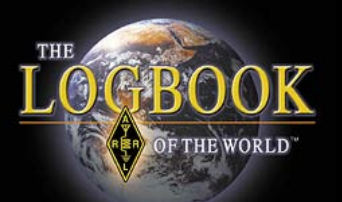

| Award Account       |                                                                              |                                                            |
|---------------------|------------------------------------------------------------------------------|------------------------------------------------------------|
| Menu                | Your Logbook VUCC Account (W3IZ FN31)                                        | Delete this Account                                        |
| Account Status      |                                                                              |                                                            |
| Account Credits     | Account updated                                                              |                                                            |
| Modify Account      | Account Name:                                                                | VUCC Accounts                                              |
| Application         | W3IZ FN31                                                                    | 1000 Accounts                                              |
| Application History | Sot as default VIICC account                                                 | This VUCC account prese                                    |
| Link Account        |                                                                              | To make this VUCC acco                                     |
|                     | Save account changes                                                         | Pules and OSO Sets                                         |
|                     | Add a QSO Set to this VUCC account Include QSOs matching Delete this QSO Set | VUCC accounts can be c specify.                            |
|                     |                                                                              | A QSO Set is a list of rule<br>QSOs that are eligible for  |
|                     | Add rule to QSO Set                                                          | The <i>rules</i> that make up a<br>you used to make the QS |

Notice that you can delete this account from this screen.

#### Click Add Rule to QSO Set

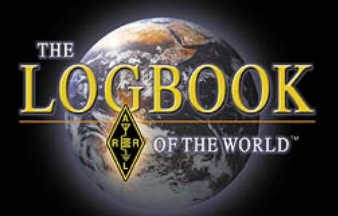

| Include (       | SOs matching                                                                       | Delete this QSO Set |
|-----------------|------------------------------------------------------------------------------------|---------------------|
| No QSOs         |                                                                                    |                     |
| Rule Type:      | - Select Type - 💌                                                                  | Add Rule            |
| dio Relay Leagu | - Select Type -<br>Call sign<br>Date range<br>US State<br>US County<br>Grid Square |                     |
|                 |                                                                                    |                     |

| Your Logbook VUCC A    | ccount (W3IZ FN3    |
|------------------------|---------------------|
|                        |                     |
| Include QSOs matching  | Delete this QSO Set |
|                        |                     |
| No QSOs                |                     |
| Rule Type: Grid Square | Add Rule            |
| dio Relay League, Inc. |                     |

Use the drop down menu to select the rule that you want to apply to this QSO set.

Once you've selected a rule click the ADD RULE button

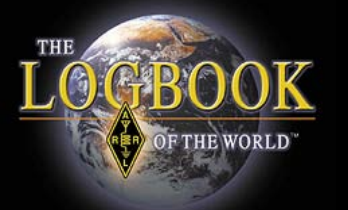

| Your Logbook           | VUCC Account (W3I                                                    | Z FN31)      |
|------------------------|----------------------------------------------------------------------|--------------|
|                        |                                                                      |              |
| Include QSOs mat       | ching Delete this QS                                                 | <u>O Set</u> |
| Your Grid Square _     | - Select Grid Square - 💌<br>- Select Grid Square -<br>FN20<br>FN21MQ | Change       |
| dio Relay League, Inc. | FN30<br>FN31<br>FN31MQ<br>FN31PR                                     |              |

Select the information that applies to this rule.

In this example it is grid square information that we see in the menu.

After selecting the grid square click CHANGE

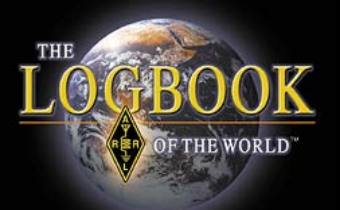

Change

|                                                    |                                             | -   |
|----------------------------------------------------|---------------------------------------------|-----|
| Your Logbook VUCC Account (W3IZ CT) Delete this Ac | Your Logbook VUCC Account (W3IZ FN3         | 31) |
| Account Name:                                      |                                             |     |
| W3IZ CT                                            | Include QSOs matching Delete this QSO Set   |     |
|                                                    |                                             |     |
| Set as default VUCC account                        | Your Grid Square = - Select Grid Square Cha | ang |
| Save account changes                               | - Select Grid Square -                      |     |
| NOTE! Unsaved rule changes                         | FN20                                        |     |
| nave been made                                     | FN21MQ                                      |     |
| Add a QSO Set to this VUCC account                 | FN30                                        |     |
|                                                    | FN31                                        |     |
| Include QSOs matching Delete this QSO Set          | din Relay League Inc. FN31MQ                |     |
|                                                    | FN31PR                                      |     |
| Your Grid Square = FN31 Delete rule Edit rule      |                                             |     |
| Add rule to QSO Set                                |                                             |     |
|                                                    |                                             |     |

Because several grid squares are within the 50 mile radius rule we will ADD RULE to add the other grids that apply to this VUCC award account.

Note: These are grid squares from where you operated. NOT the grids of the stations that you worked.

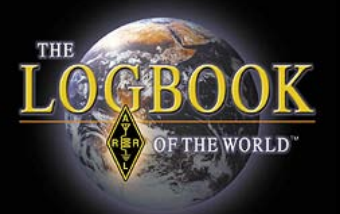

| Your Logbook VUCC Account (W3IZ CT) Delete this Account                                                                                             | Your Logbook VUCC Account (W3IZ CT) Delete this Account                                                                             |
|----------------------------------------------------------------------------------------------------|----------------------------------------------------------------------------------------------------|
| Account Name:<br>W3IZ CT                                                                                                    | Account Name:<br>W3IZ CT                                                                                                    |
| Set as default VUCC account                                                                                                    | Set as default VUCC account                                                                                                    |
| Save account changes NOTE! Unsaved rule changes have                                                                                                | Save account changes NCTE! Unsaved rule changes have been made                                                                      |
| Add a QSO Set to this VUCC account                                                                                                    | Add a QSO Set to this VUCC account                                                                                                  |
| Include QSOs matching Delete this QSO Set                                                                                                    | ANX of these rules: (change ANX to ALL)                                                                                             |
| ALL of these rules: (change ALL to ANY)                                                                                                    | Your Grid Square = EN31 Delete rule Edit rule                                                                                       |
| Your Grid Square = FN31         Delete rule         Edit rule           AND         Your Grid Square = FN31MQ         Delete rule         Edit rule | OR     Your Grid Square = FN31MQ     Delete rule     Edit rule       OR     Your Grid Square = FN31PR     Delete rule     Edit rule |
| AND Your Grid Square = FN31PR Delete rule Edit rule                                                                                                 | Add rule to QSO Set                                                                                                    |

Because any of these rules apply we will change ALL to ANY.

Now the rules read OR instead of AND.

Click SAVE ACCOUNT CHANGES to lock in your rules.

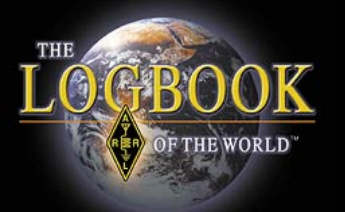

| Account Status           |          |         |         |      |
|--------------------------|----------|---------|---------|------|
|                          |          |         |         | -    |
| Award                    | Selected | Applied | Awarded | lota |
| Fred Fish Memorial Award | 1        | 0       | 0       | 1    |
| VUCC 50 MHz              | 1        | 0       | 0       | 1    |
| VUCC 10 GHz              | 1        | 0       | 0       | 1    |

Now your Award Credit Matrix will be populated with QSOs that match your rules.

Remember, if you do not set your rules or have rules that conflict LoTW will not know how to select your QSOs for your award.

LoTW only knows what you tell it, not what you meant to say.

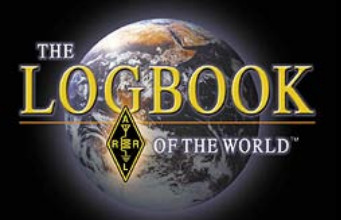

# Here is how an active VHFer's accounts would look like.

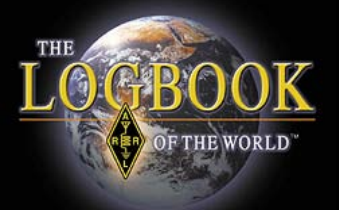

| Logbook Awards                                                                                                   |
|----------------------------------------------------------------------------------------------------|
|                                                                                                    |
| Your LoTW ARRL DXCC (DX Century Club) Account(s)                                                                 |
| For an overview of LoTW DXCC support, see <u>Applying for DXCC Credits with</u><br><u>Logbook of the World</u> . |
| KX9X - UNITED STATES OF AMERICA                                                                                  |
| Select DXCC Award Account                                                                                        |
|                                                                                                    |
| Your LoTW ARRL WAS (Worked All States) Account(s)                                                                |
|                                                                                                    |
| Connecticut WAS                                                                                                  |
| Select WAS Award Account                                                                                         |
|                                                                                                    |
| Create New WAS Award Account                                                                                     |
|                                                                                                    |
| Your LOTW ARRE VUCC (VHF/UHF Century Club) Account(s)                                                            |
| KX9X/1- NH & VT Combined<br>KX9X - FN31<br>KX9X-Champaign County<br>KX9X/1- NH & VT Combined                     |

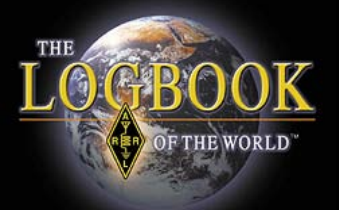

| Logbook Awards                                                                                                   |
|----------------------------------------------------------------------------------------------------|
|                                                                                                    |
| Your LoTW ARRL DXCC (DX Century Club) Account(s)                                                                 |
| For an overview of LoTW DXCC support, see <u>Applying for DXCC Credits with</u><br><u>Logbook of the World</u> . |
| KX9X - UNITED STATES OF AMERICA                                                                                  |
| Select DXCC Award Account                                                                                        |
|                                                                                                    |
| Your LoTW ARRL WAS (Worked All States) Account(s)                                                                |
|                                                                                                    |
| Connecticut WAS                                                                                                  |
| Select WAS Award Account                                                                                         |
|                                                                                                    |
| Create New WAS Award Account                                                                                     |
|                                                                                                    |
| Your LOTW ARRE VUCC (VHF/UHF Century Club) Account(s)                                                            |
| KX9X/1- NH & VT Combined<br>KX9X - FN31<br>KX9X-Champaign County<br>KX9X/1- NH & VT Combined                     |